## **Teacher Questionnaire**

This feature allows school personnel to access the Teacher Questionnaire (SSA-5665-BK) on the Electronic Records Express website. School personnel will be able to download the questionnaire, complete the form and send the form via the Electronic Records Express website to the DDS using the **Send Response for Individual Case** feature under the **Evidence Submission Services** heading on the Home page.

Start with logging into Electronic Records Express by providing your username and password. On the **Electronic Records Express Home** Page, under the **Document Exchange Services** heading, select "**Teacher Questionnaire**". This will take you to the Teacher Questionnaire form.

Selecting this link directs you to get the Teacher Questionnaire as a PDF document. The first pages of the form provide brief explanations of why SSA is requesting the completion of the form and other general information.

Since this form is an important element in the decision of whether a child qualifies for disability benefits, please be sure to read all instructions and questions carefully and complete the form in its entirety and to the best of your ability, answering all questions appropriate to the child you are evaluating.

#### Electronic Records Express Home—Teacher Questionnaire

| Social Security Online                                                                  | Electronic Records Express                                                                                              | 1 KK                       |                                                                                                   | t k                                                     |
|-----------------------------------------------------------------------------------------|----------------------------------------------------------------------------------------------------|----------------------------|---------------------------------------------------------------------------------------------------|---------------------------------------------------------|
| www.socialsecurity.gov                                                                  |                                                                                                    | Frequently Asked Questions |                                                                                                   | User Instructions                                       |
|                                                                                         | Electronic Records Express Home Welcome to Electronic Records Express                                                   |                            |                                                                                                   |                                                         |
| John Public                                                                             | Evidence Submission Services                                                                                            |                            | Bulletin Board                                                                                    |                                                         |
| John.Public@ssa.gov<br>4433481733                                                       | Send Response for Individual Case                                                                                       |                            | Updated 08/2                                                                                      | 2/2010                                                  |
| Log Out                                                                                 | Send Grouped Files                                                                                                    |                            | What's N                                                                                          | ew?                                                     |
| FAQ's<br>User Instructions                                                              | Consultative Examination (CE) Services<br>Review/Submit Prepared Requests<br>Send CE Report<br>Send CE No Show Response |                            | Get important information :<br>Express avait<br>Email for more information or c<br>1-866-691-3061 | about Electronic Records<br>lability.<br>all toll free: |
| From here you can also:                                                                 | Document Exchange Services                                                                                              |                            |                                                                                                   |                                                         |
| Modify your account information                                                         | Pickup Transcription Requests<br>Teacher Questionnaire                                                                  |                            |                                                                                                   |                                                         |
| Change your password                                                                    | Track Status of Submissions                                                                                             |                            |                                                                                                   |                                                         |
| For your security, please log out and close all Internet windows when you are finished. | Communication Services<br>Secure Messaging: <u>Home Inbox</u><br>Communication Utility: <u>Send E-Mail</u>              |                            |                                                                                                   |                                                         |

### **Step 1—Complete the Teacher Questionnaire**

- Choose the **Teacher Questionnaire** hyperlink under **Document Exchange Services** from the Electronic Records Express Home website page. The **Teacher Questionnaire** link will take you to the Teacher Questionnaire form as a PDF document.
- Print and complete the Teacher Questionnaire form.

### Step 2—Return Teacher Questionnaire to DDS

- You should have the SSA/DDS request letter readily available to complete the processing steps.
- Follow the user instructions for **Send Response for Individual Case** to send the completed Teacher Questionnaire to the DDS.

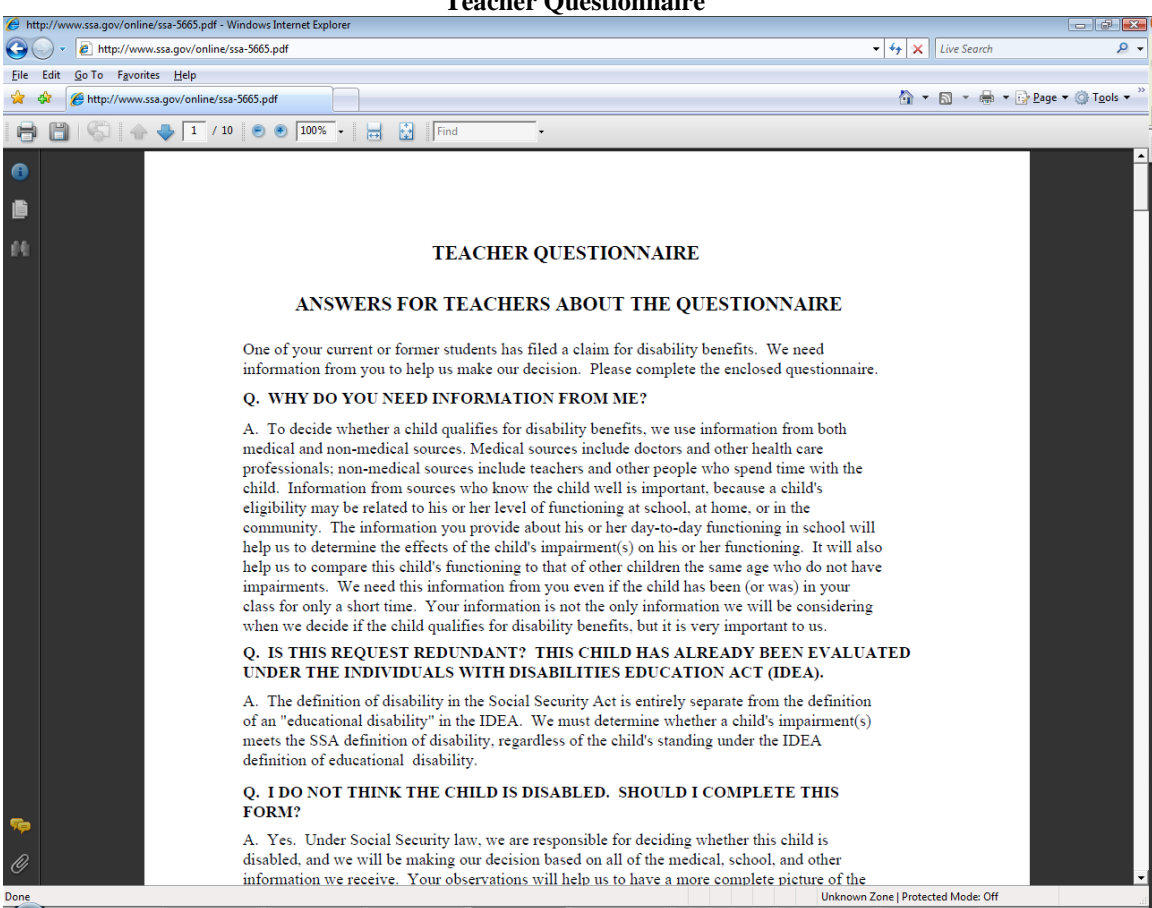

**Teacher Questionnaire** 

## **Access Keys**

This application contains access keys to improve navigation and provide information. You will find a list of these keys in the table below:

| Button  | Access Key |
|---------|------------|
| Log Out | 1          |

Other keyboard commands, hotkeys or access keys will vary based upon browser and the version of the browser that you are using. A list of these commands can be found in the Help section of your browser. The Help feature can be located on the Menu bar of your browser or by using the F1 function key on the keyboard. Any assistive devices that you may be using will also have a list of these shortcut keys in their Help section.

**Note:** To use these keys select the "Alt" button on your keyboard and the access key simultaneously.

# How to Get Important Information about Electronic Records Express Website Availability

You may subscribe to receive ERE website availability notifications through the GovDelivery services on the Social Security Administration's Electronic Records Express internet website: <u>Social Security Online: Electronic Records Express</u>. Please see the following website for *GovDelivery* FAQs: *https://service.govdelivery.com/service/help.html#general1* 

To subscribe to the ERE website availability notification, follow these instructions:

- Click Get important information about Electronic Records Express website availability.
- Type your email address and select Go
- Confirm your email address
- Select "Send updates immediately by e-mail."
- Choose an optional password
- Select Save
- Select Next
- <u>Subscribe</u> to additional topics by checking the boxes or <u>unsubscribe</u> by unchecking the boxes
- Select Save
- <u>Subscribe</u> to topics from other agencies by checking the boxes or <u>unsubscribe</u> by un-checking the boxes
- Select Save

**\*\*Once** you have subscribed, you will receive a <u>Subscription Acknowledgement</u> email with instructions on how to update your user profile\*\*